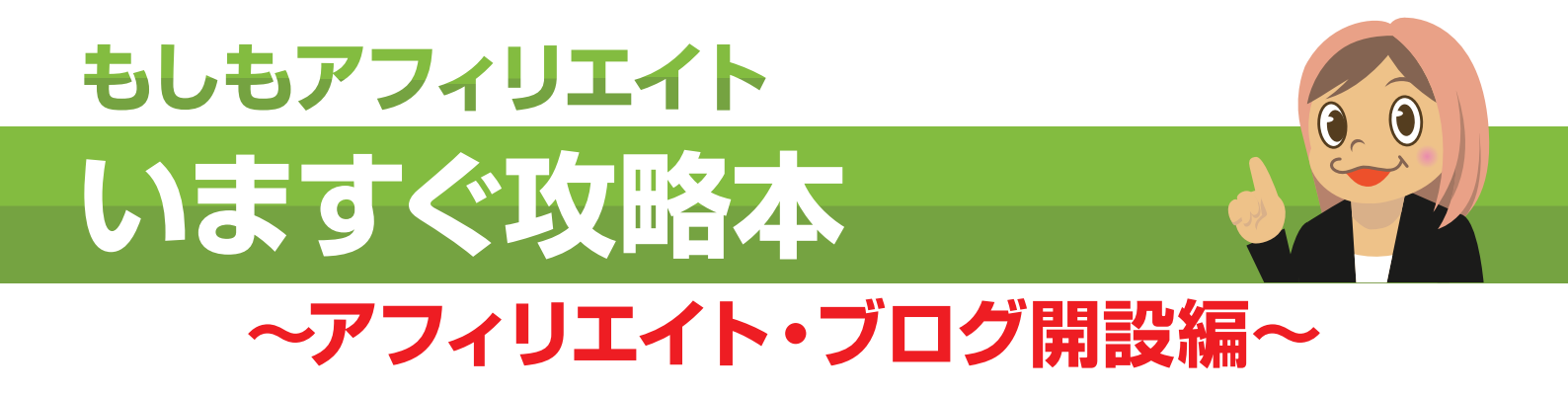

※こちらはぜひ印刷してご覧ください。

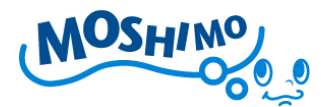

いますぐ攻略本 アフィリエイト・ブログ開設編

いますぐブログを開設しよう!

【もしもアフィリエイト】いますぐ攻略本(ブログ開設編)をお読みいただき ありがとうございます。この攻略本では、アフィリエイトを始めるにあたって 必要となる、アフィリエイトサイトとして、ブログを立ち上げる方法をご説明 致します。

実際にアフィリエイト広告を掲載する方法については、いますぐ攻略本(サイ ト登録・広告掲載編)をお読みいただければ幸いです。

現在、ブログといわれるサービスを展開している業者さんが非常に多くなって おり、初心者のみなさんには、一体どのブログを使えばいいのか、ブログサー ビスを選ぶところで迷ってしまうことと思います。

また、ブログサービスによっては、アフィリエイト利用を許可していない、も しくは有償版であれば許可するというようなサービスもあるので、注意が必要 です。

そこで、無料で使えてアフィリエイトもできてしまう、 もしもオススメのブログサービスをまずはご紹介致します。

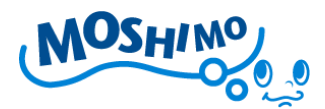

## もしもオススメのブログサービス

### もしもがオススメするブログサービスは下記3サービスです!

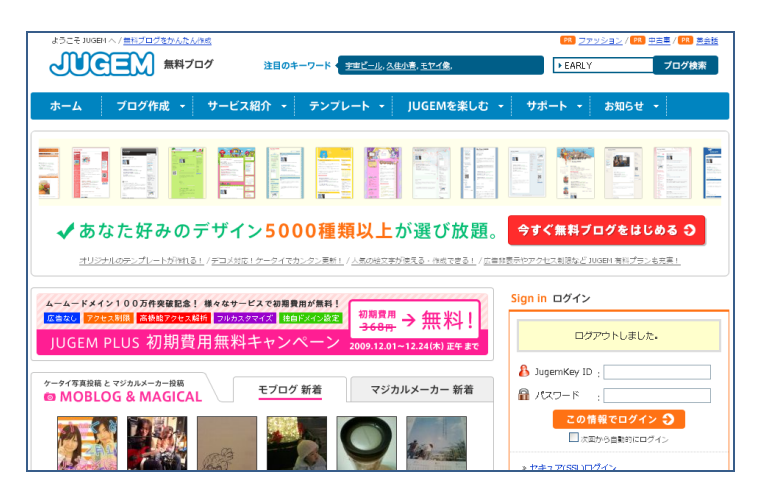

# 使いやすさ No.1

JUGEM(ジュゲム)で アフィリエイトブログを 始めよう!

■ジュゲム http://jugem.jp/

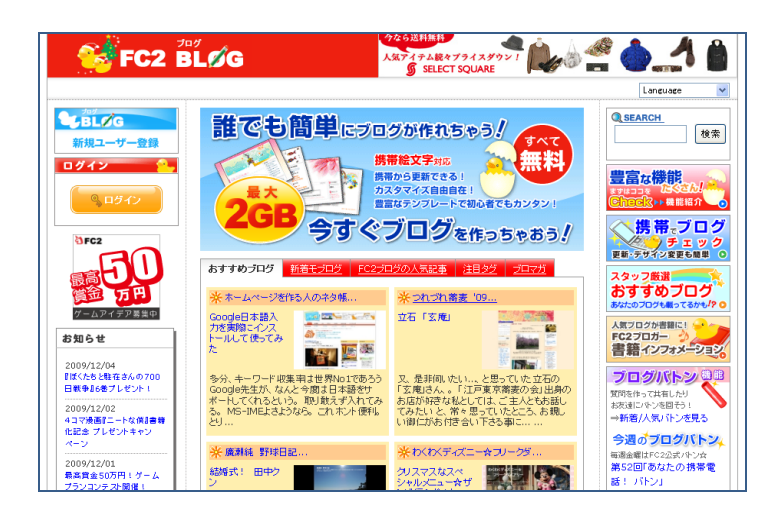

## デザイン豊富!

多彩なデザインテンプレートが 魅力。もしもユーザーも多いブ ログです!

■FC2 ブログ http://blog.fc2.com/

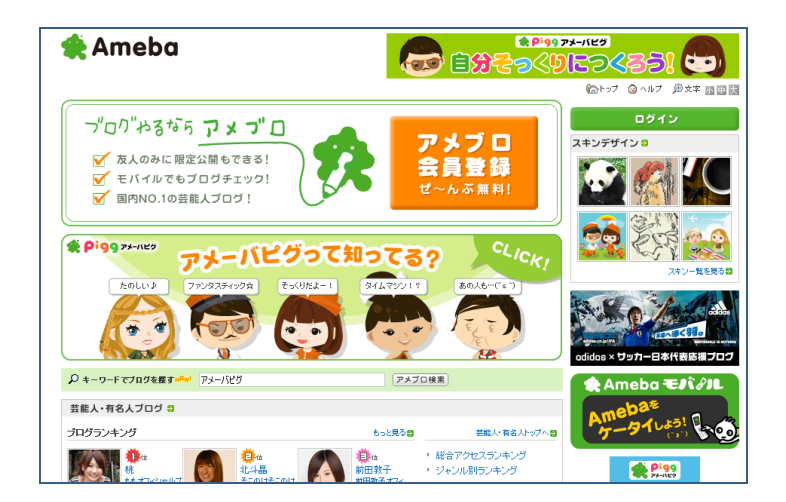

# 人気 No.1

芸能人ブログでも有名! 人を集めるツールが揃った人気 No.1 のブログです。

■アメブロ http://www.ameba.jp/

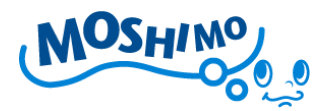

#### ブログを作成してみよう!【JUGEM ブログ編】

それでは実際に、アフィリエイトサイトとしてブログを開設してみましょう! ここでは初心者でもわかりやすいと評判の JUGEM ブログを利用して、ブログの 開設方法を説明していきたいと思います。(画面は 2010 年 6 月現在のものです)

まずは下記URLにアクセスしてみてください。

### ■JUGEM (ようこそ JUGEM へ)

http://jugem.jp/

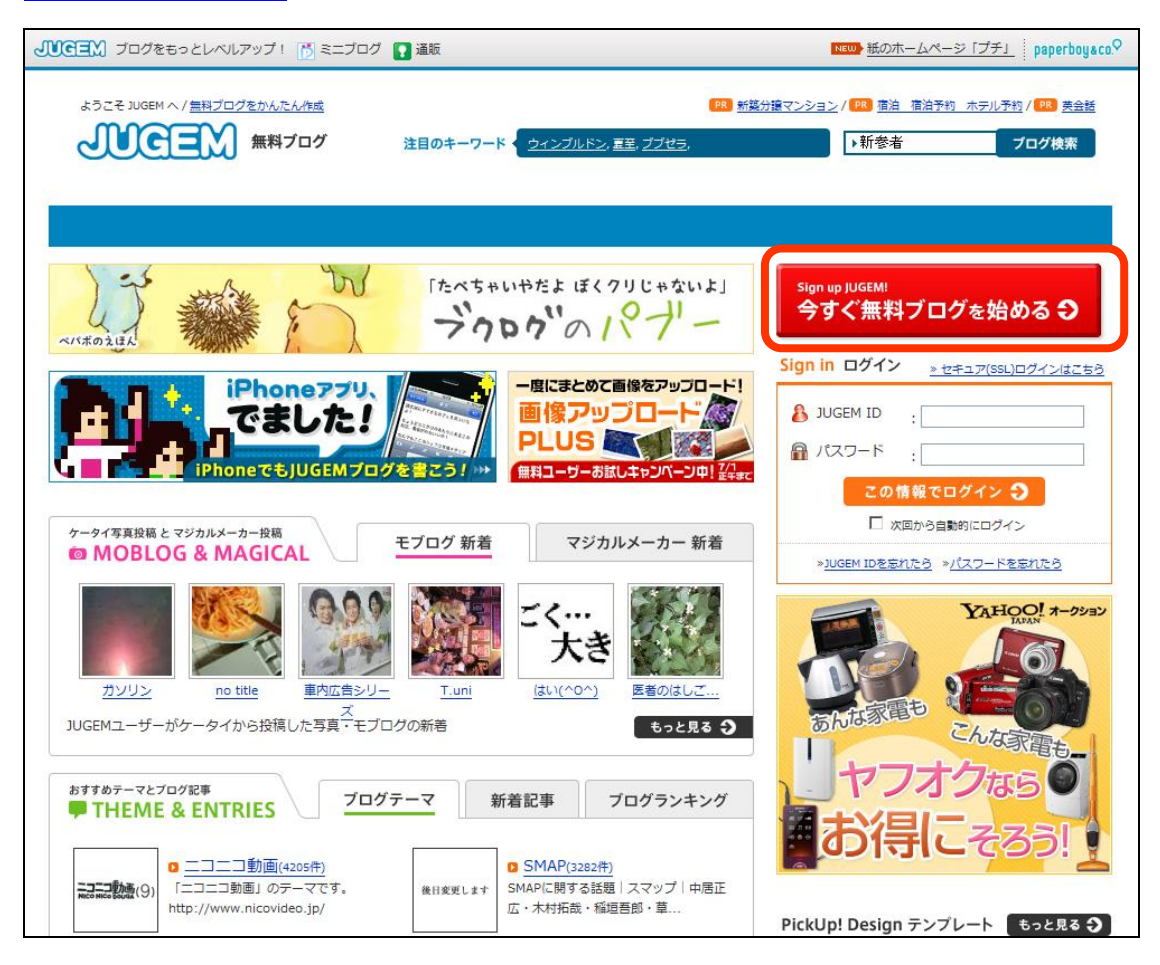

画面右上部の【今すぐ無料ブログを始める→】をクリックして、ブログを開設

していきます。

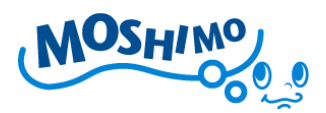

■JUGEM 新規登録ランディングページ

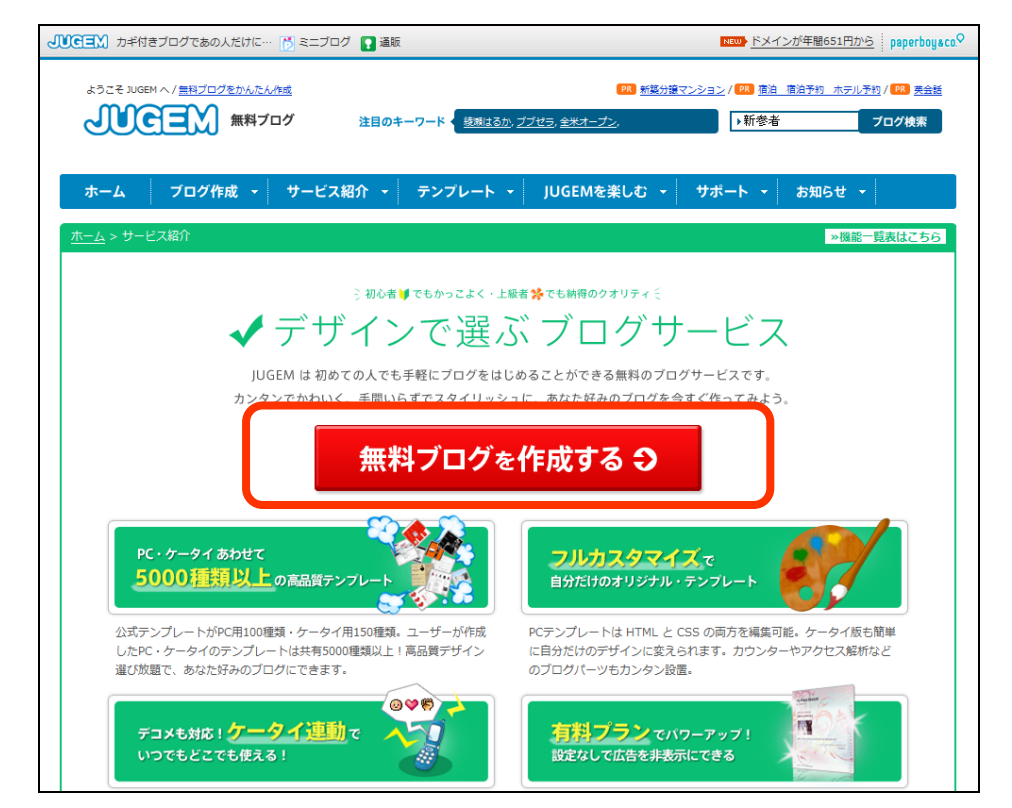

JUGEM ブログの新規登録用ランディングページ(誘導ページ)に遷移しますの

で、そのまま、画面中央にある【無料ブログを作成する→】ボタンをクリック します。

Image: Market Structure Structure S

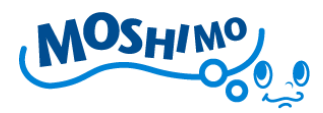

メールアドレスの入力欄が表示されますので、ご利用のメールアドレスを入力 して、【確認メール送信→】ボタンをクリックします。数分後、ご利用のメール アドレス宛に、JUGEM より登録確認メールが配信されてきます。

#### ■JUGEM からの登録確認メール

このメッセージは、みんなのブログポータル JUGEMより自動的に送信 されています。このメールに心当たりのない場合やご不明な点がある 場合は、 <u>https://secure.jugem.jp/support/inq.php</u>までご連絡ください。

この度は、みんなのブログポータル JUGEMの無料ブログサービスにお申し込み いただき、誠にありがとうございます。メールアドレスの受付が完了しました。

登録を続けるには下記URLをクリックして頂くか、ブラウザのアドレス欄に コピー&ペーストし、開いていただく必要があります。

https://secure.jugem.jp/start/info\_input.php?code=cd57e7841eb0ad27b584df2ce88fec16

※URLが二行に分かれている場合一行目と二行目をあわせた上で開いてください。

もしこのメールに心当たりのない場合は、 第三者がメールアドレスを誤って入力された可能性があります。 そのまま無視していただいて構いません。

ブログポータル「JUGEM」<u>http://jugem.jp/</u>

Copyright 2004-2010 paperboy&co. All Rights Reserved. http://www.paperboy.co.jp/

送られてきたメールのちょうど中程にあるURLクリックすると、本登録のサ

イトヘリンクします。メールソフトによっては、改行などの影響でうまくリン

クできない場合もありますので、その場合はURLをコピーして、ブラウザに

入力します。

さて、ここからが本番ですよ!

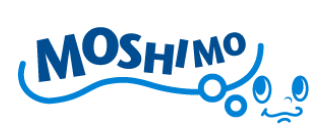

## ■ブログ情報入力画面

| 以下の項目を入力し「登 | 緑内容を確認する」ボタンを押してください。                                                                                                    |  |  |  |  |
|-------------|----------------------------------------------------------------------------------------------------|--|--|--|--|
| 「JUGEM」ご利用  | 目に必要な入力項目                                                                                                    |  |  |  |  |
| ブログタイトル     | 健康食品体験日記                                                                                                    |  |  |  |  |
|             | ■ 作成するブログのタイトルを入力してください                                                                                                    |  |  |  |  |
| サブドメイン      | http:// kenkoutaiken .jugem.jp                                                                                                    |  |  |  |  |
|             | 。 このアカウント名は利用可能です                                                                                                    |  |  |  |  |
|             | <ul> <li>サブドメインは、英数半角小文字、-(ハイフン)で3文字以上13文字以内です</li> <li>サブドメインの最初と最後の文字には、-(ハイフン)は指定できません</li> <li>_(アンダーバー)はご利用いただけません</li> </ul>                                                                                                    |  |  |  |  |
| JUGEM ID    | <ul> <li>fu-ten-no-kj</li> <li>■ JUGEM IDは、英数半角小文字、 - (ハイアン)で3文字以上13文字以内です</li> <li>■ JUGEM IDの最初と最後の文字には、 - (ハイアン)は指定できません</li> <li>■ _(アンダーバー)はご利用いただけません</li> <li>■ 一歳決定したJUGEM ID名の変更はできませんのでご注意ください</li> </ul>                                                                                                    |  |  |  |  |
| パスワード       | <ul> <li> <ul> <li> <ul> <li> <li> <ul> <li> <li> <ul> <li> <li> <ul> <li> <ul> <li< td=""></li<></ul></li></ul></li></li></ul></li></li></ul></li></li></ul></li></ul></li></ul> |  |  |  |  |
| 登録メールアドレス   |                                                                                                    |  |  |  |  |
| お名前         | 姓: ふうてんの 名: Kj<br>■ ログインバスワードを忘れた時などの本人確認のために必要な場合があるので正しく入力してください                                                                                                    |  |  |  |  |
| 性別          | ◎男性 ○女性                                                                                                    |  |  |  |  |
| 生年月日        | 1976 💌 年 05 💌 月 16 💌 日<br>= ログ・クバスワードを忘れた時などの本人確認のために必要な場合があるので正しく入力してください                                                                                                    |  |  |  |  |
| 職業          | 公務員/会社員/OL    ▼                                                                                                    |  |  |  |  |
| 利用規約        | ✓ JUGEM 利用規約に同意する                                                                                                    |  |  |  |  |
|             | ◎ JUGEM 利用規約<br>上記の利用規約をよく読み、同意された上でお申し込みください。<br>JUGEM は @ GMO とくとくボイントと提携しており、JUGEM を利用するには、<br>GMO とくとくボイントの登録が必須となっております。                                                                                                    |  |  |  |  |

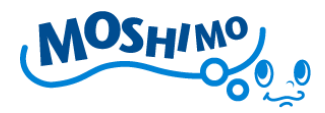

メールのURLをクリックすると、前項のような【ブログ情報入力】画面が表示されます。ブログのタイトルやドメイン名の指定、ID/パスワードなど、必要事項を記入してブログの開設を進めます。

ここで一点注意があります!

せっかくアフィリエイトを始めるのですから、当然「見られる」サイトをつく りたいですよね?それに、検索エンジンからの流入も増やしたいところです。 細かい話ですが、【ブログタイトル】や【URL】も、検索エンジン最適化(S EO)のためには重要な要素です!なので、どういうアフィリエイト広告を扱 うのか、事前にある程度固めた上で、ブログのタイトルやサブドメインは決め たいものです。

あまり深く考えても先に進めませんから、最初は「まぁこんなものを扱いたい なぁ~」程度でいいので、【ブログタイトル】を決めてしまいましょう!※ブロ グタイトルは後で変更できますので、あまり気にせず進みましょう!

入力後、下部の【登録内容を確認する→】ボタンをクリックして、進みます。

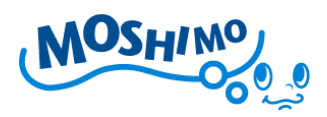

### ■ブログ情報入力確認画面

|                                    | / → / <u>→</u> 297/CI1V/≪70                    |              |  |  |  |  |
|------------------------------------|------------------------------------------------|--------------|--|--|--|--|
| メールア                               | ドレスの確認 2 ブログ情報入力                               | お申し込み完了      |  |  |  |  |
| ブログ情報入力                            | h (登録情報確認)                                     |              |  |  |  |  |
| 送信される前に、誤りが                        | はいか再度ご確認ください。                                  |              |  |  |  |  |
| 入力の不備や虚偽の情                         | 輪軸を入力されますと、登録が無効になる場合があります。                    |              |  |  |  |  |
| サブドメイン                             | kenkoutaiken                                   |              |  |  |  |  |
|                                    | ■ ブログURLは [http://kenkoutaiken.jugem.jp] となります |              |  |  |  |  |
| JUGEM ID                           | fu-ten-no-kj                                   | fu-ten-no-kj |  |  |  |  |
| パスワード                              | *****                                          |              |  |  |  |  |
|                                    | 🔎 パスワードは非表示にしています                              |              |  |  |  |  |
| ブログ名                               | いさすらいの健康食品体験日記♪                                |              |  |  |  |  |
|                                    |                                                |              |  |  |  |  |
| メールアドレス                            |                                                |              |  |  |  |  |
| メールアドレス<br>あ名前                     | ふうてんの Kj                                       |              |  |  |  |  |
| メールアドレス<br>お名前<br>性別               | ふうてんの Kj<br>男性                                 |              |  |  |  |  |
| メールアドレス<br>お名前<br>性別<br>生年月日       | ふうてんの Kj<br>男性<br>1976年05月16日                  |              |  |  |  |  |
| メールアドレス<br>お名前<br>性別<br>生年月日<br>職業 | ふうてんの Kj<br>男性<br>1976年05月16日<br>公務員/会社員/OL    |              |  |  |  |  |

上記のような【ブログ情報入力(登録情報確認)】画面が表示されますので、内容に誤りがなければ、下部の【上記内容で申し込む→】ボタンをクリックします。

※【←戻る】ボタンをクリックすると、ブログ情報の修正ができます!

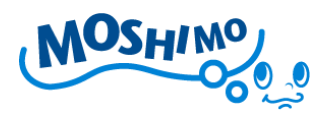

#### ■お申し込み完了ページ

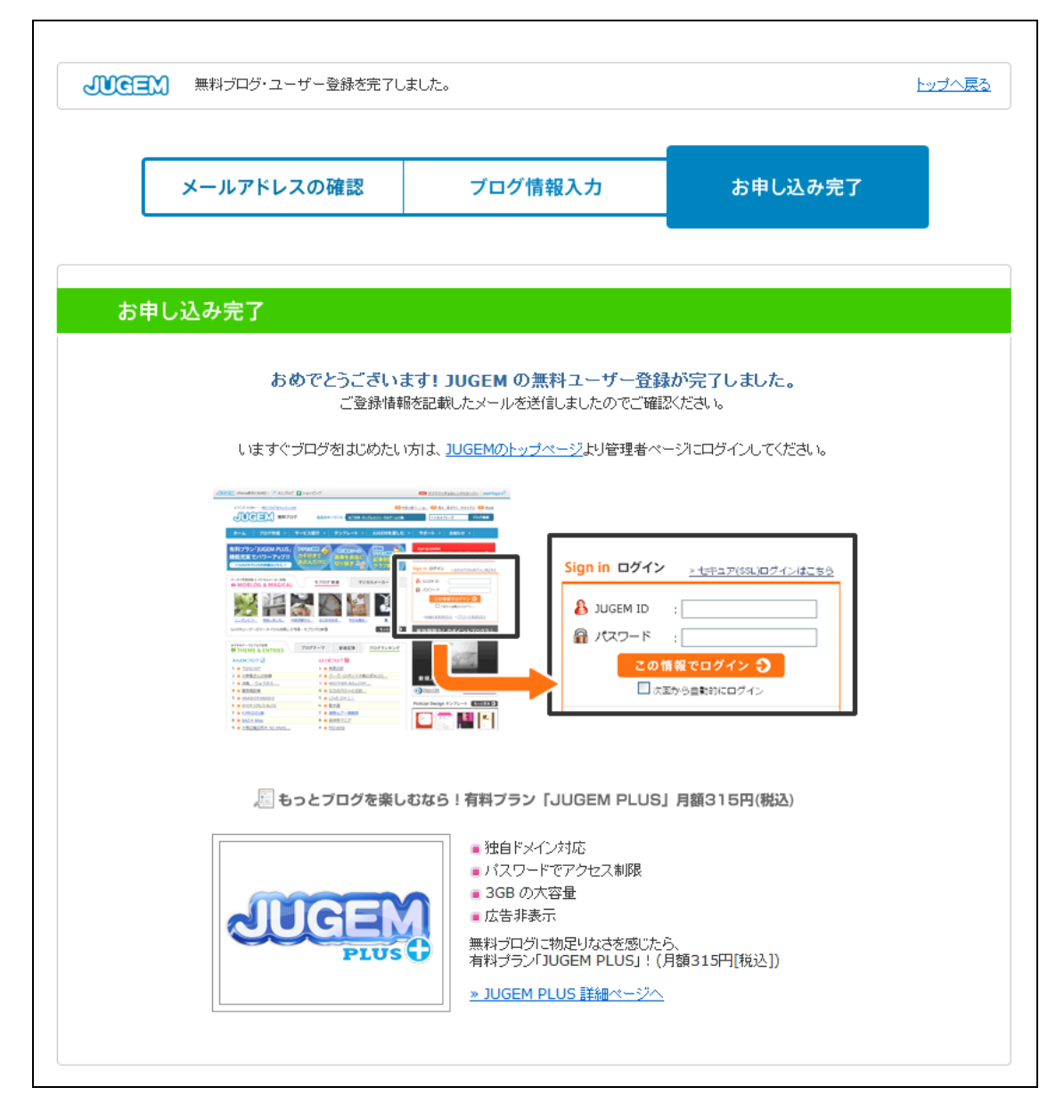

### おめでとうございます!これで JUGEM ブログにブログが開設されました!

ここからは実際に JUGEM ブログにログインをして、ブログの形をつくっていき ましょう!!

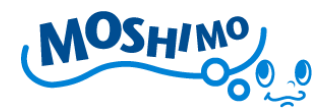

ログインして JUGEM ブログを触ってみよう!

ここからは、JUGEM ブログに実際にログインして、ブログの形をつくっていき たいと思います。

### ■JUGEM(トップページ)

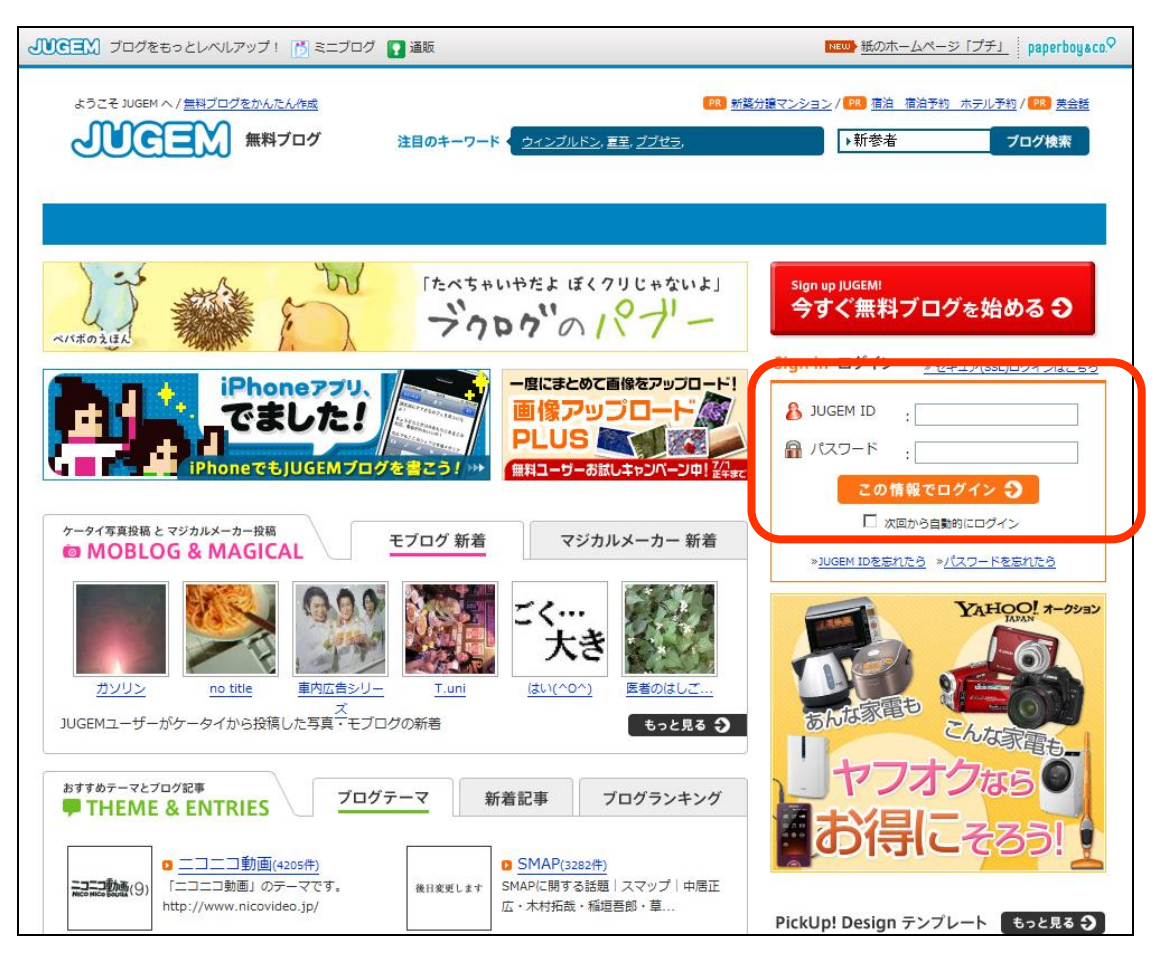

JUGEM ブログのトップページからログインします。

登録時に設定した、JUGEM ID とパスワードを、画面右枠にあるログインフォ ーム(赤枠)に入力して、【この情報でログイン→】 ボタンをクリックしてくだ さい。

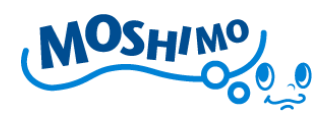

■ログイン画面(トップ)

| ▶ アクセスログをグラフで表示! 📑 ミニブログ 🚺 通販                                                                   |                     | NEW 紙のホームページ                                                                                                    | ッ「プチ」 paperboyaco. <sup>Q</sup>  |
|-------------------------------------------------------------------------------------------------|---------------------|----------------------------------------------------------------------------------------------------|----------------------------------|
| ようこそ JUGEM ヘ / 無料プログをかんたん/作成                                                                    | PR 新築分譲る            | 7ンション/ 🥦 植油 植油予約                                                                                                    | ホテル予約/ PR 英会話                    |
|                                                                                                 |                     |                                                                                                    |                                  |
| ホーム ブログ作成 - サービス紹介 - テンプレ・                                                                      | -ト ▼ JUGEMを楽しむ ▼    | サポート - お知ら                                                                                                    | ,ぜ <del>-</del>                  |
| 第三日 (1) (1) (1) (1) (1) (1) (1) (1) (1) (1)                                                     | 作成・販売サービス           | igned in ログイン情報                                                                                                    | プログを見る 🌖                         |
| · · · · · · · · · · · · · · · · · · ·                                                           | "o1?7'-             | 8 JUGEM ID : fu-ten-                                                                                                    | -no-kj <u>[ログアウト]</u>            |
| hahei nogaru.                                                                                   |                     | プログURL : <u>kenkou</u><br>聞 ブックマーク : fu-ten-                                                                                                    | utaiken.jugem.jp<br>no-kiのブックマーク |
| iPhone 779.                                                                                     | にまとめて画像をアップロード!     |                                                                                                    |                                  |
|                                                                                                 |                     | 管理者ページ     記事の技術     記事の技術     記事の技術     記事の     記事の     記     記 | フログ設定<br>有料版について                 |
| iPhoneでもJUGEMブログを書こう! ・・ 🗰                                                                      | ユーザーお試しキャンペーン中! 7/1 | 1 アクセス解析                                                                                                    |                                  |
| <sup>ユーザー注目のトビックがイロイロ</sup><br><b>1</b> HOT TOPICS in JUGEM<br>お父さんとの思い出を教えて下さい! <sup>UP!</sup> | ニュース お題             |                                                                                                    | YAHOO! #-9292                    |
| 父の日は何か贈り物などしましたかー?お父さんについて語ってください!                                                              | もっと見る 🔾             | 「ヤフオ                                                                                                    | んな家電も-<br>フなら                    |
| おすすめテーマとプログ記事<br>FTHEME & ENTRIES プログテーマ 新着記                                                    | 事 ブログランキング          | お得に                                                                                                    | <b>₹</b> 35!                     |
| 2                                                                                               | (18:56)             |                                                                                                    |                                  |
|                                                                                                 | (18:56) P           | PickUp! Design テンプレ                                                                                                    | ート もっと見る 3                       |
| Ď チェリム(^O^)/                                                                                    | (18:56)             |                                                                                                    |                                  |
| 図 開話休題:なぜかフランスにおります。                                                                            | (18:55)             |                                                                                                    |                                  |
| 0 <u>^ q ^</u>                                                                                  | (18:55)             |                                                                                                    |                                  |
| ロ まどろむ君がね                                                                                       | (18:55)             |                                                                                                    |                                  |
| 2 鎌倉カフス工房 シフトノブ・カフス sc014                                                                       | (18:55)             |                                                                                                    |                                  |

ログインできましたか?

まずはブログの管理画面に入ってみましょう!右枠の【管理者ページ】(赤枠) をクリックしてみてください。ブログ管理者(所有者)に必要な機能が使える、 ブログの管理画面に遷移します。

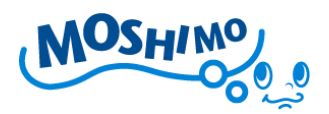

■管理者ページ(トップ)

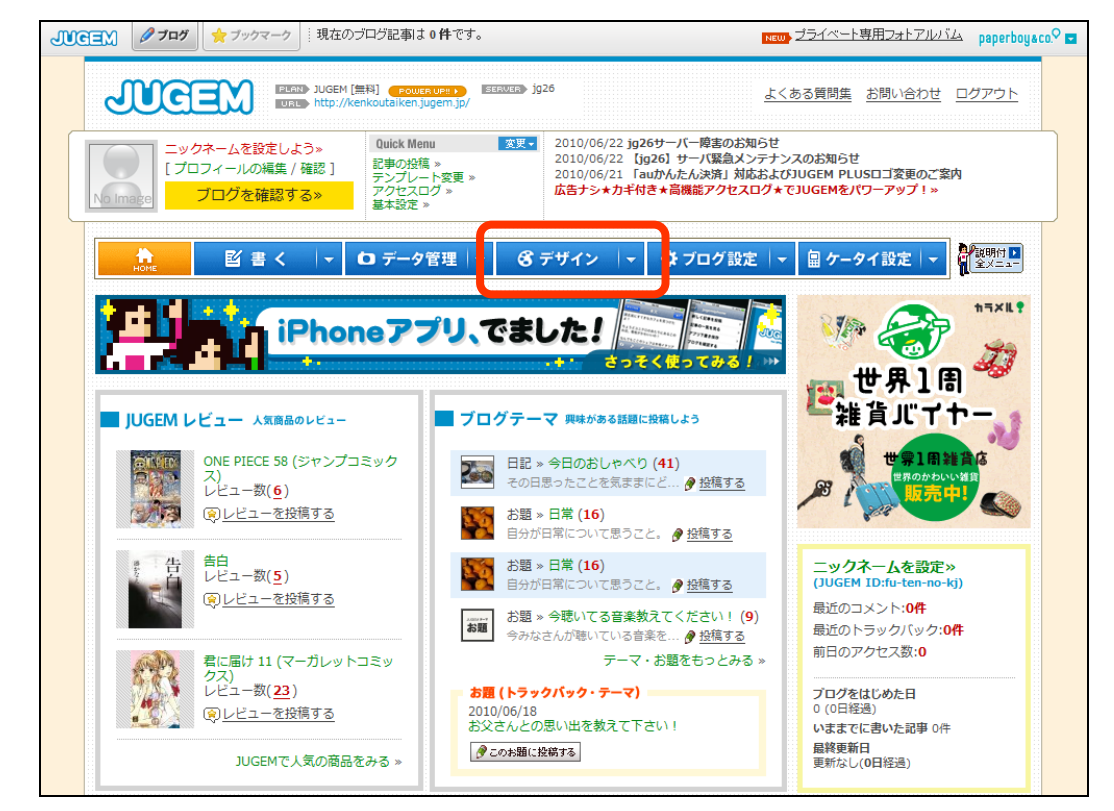

さて、折角ですので、まずはデザインを決めてしまいましょう!

上部のタブから【デザイン】(赤枠)をクリックします。

JUGEM は非常にたくさんのテンプレートを用意しているので、どのテンプレートにしようか迷ってしまうと思いますが、まずはご自分のお好きなものを選んでしまいましょう!

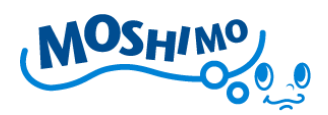

### ■テンプレート変更画面

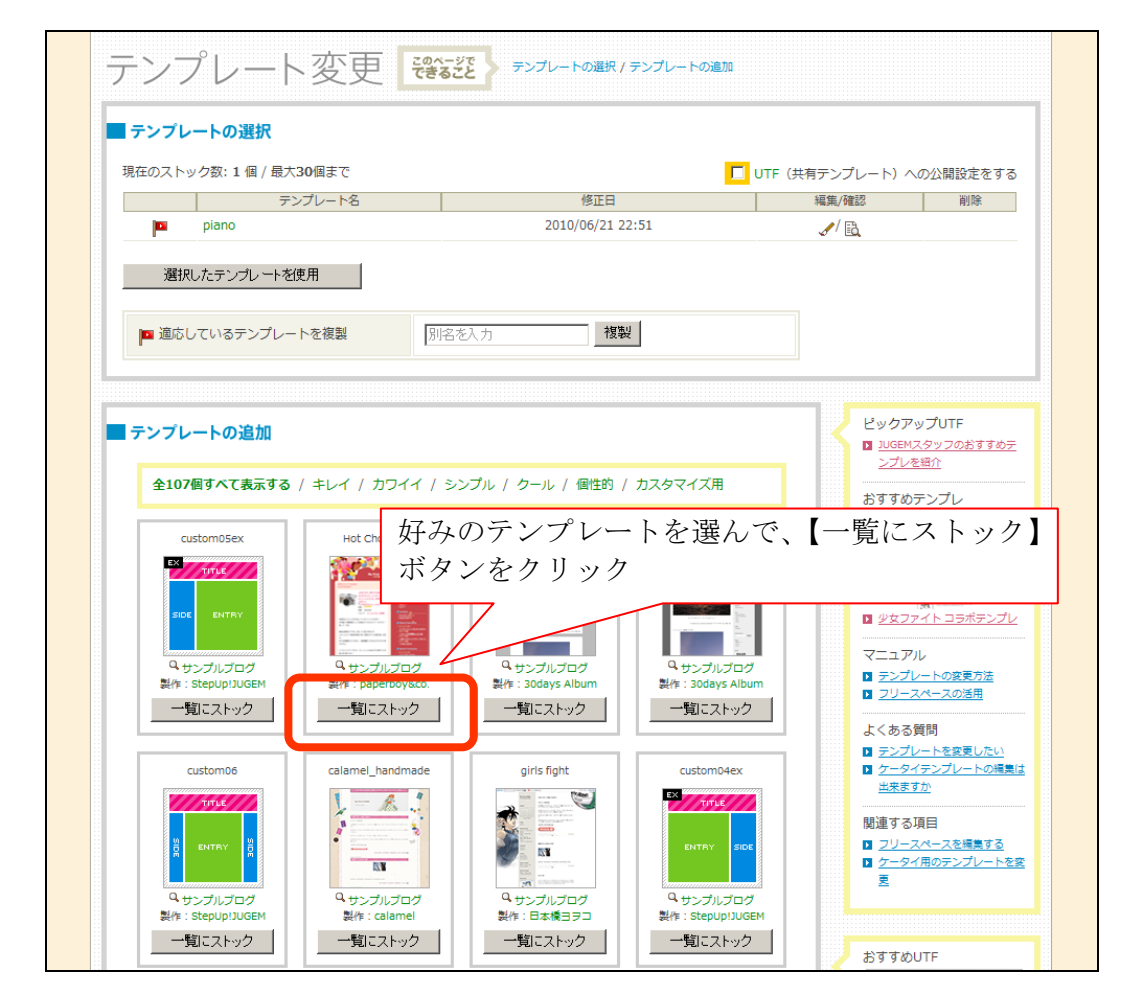

お好きなテンプレートを選び、【一覧にストック】ボタンを押してストックしま す。すると、画面上部に選択したテンプレートが追加されますので、そのテン プレートのラジオボタンで選んで、【選択したテンプレートを使用】ボタンを押 すと適応されます。

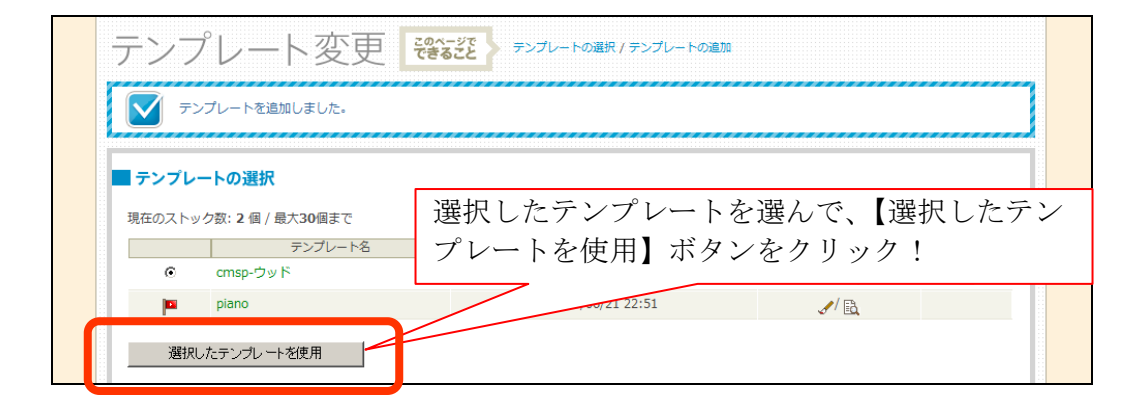

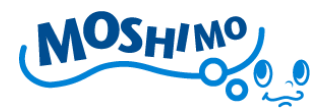

さて次は、ブログの説明を編集しましょう。そのブログでは、どんな記事を書 いているのか、どんな情報があるのかを、閲覧者にしっかりと認識してもらう 必要がありますよね?そのためにも、ブログの詳細説明は重要なのです!

管理画面の上部タブにある、【ブログ設定】をクリックします。

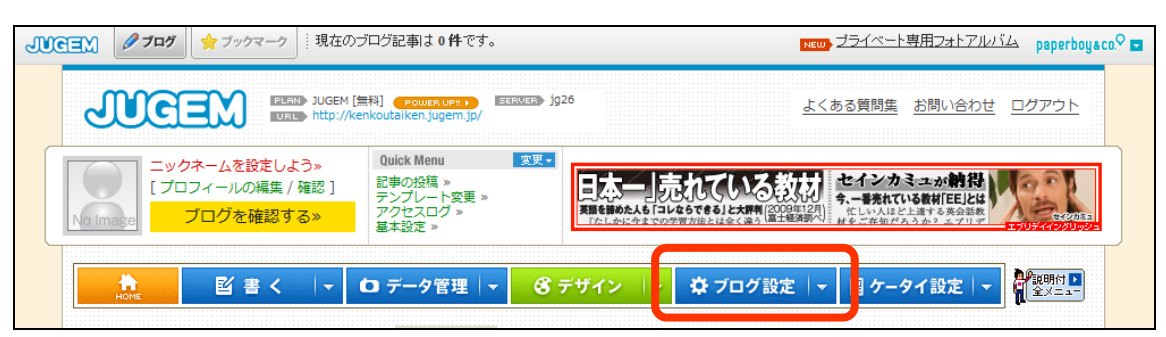

## ■ブログ設定画面

| ニックネームを設定しよう»<br>[プロフィールの編集 / 確認]<br>プログを確認する»            | Quick Menu         変更 ~           記事の投稿 »         アンブレート変更 »           アンブレート変更 »         アクセスログ »           基本設定 »         ビス家屋                                                                                                    | 10 In HRYRMR 協設記念スペシャルキャンペーン<br>(10) JUCESIR&カード入会で)<br>パフェスのペアチケット等 プレゼン |
|-----------------------------------------------------------|----------------------------------------------------------------------------------------------------|---------------------------------------------------------------------------|
| <ul> <li>▲ 図書く ↓</li> <li>本設定 器</li> <li>ストレーン</li> </ul> | <ul> <li>□ データ管理   ▼</li> <li>● デザイン   ▼</li> <li>● ブログ (</li> <li>● ブログ (</li></ul> | 設定   ▼                                                                    |
| ブログ名                                                      | ♪さすらいの健康食品体験日記♪<br>自分でいろいろな健康食品を試してみて、その結果を報告<br>いきます!<br>良い時品があれば、このブログからも購入できますよ〜!                                                                                                    | □ <u>□ ユメント・トラックパック</u><br><u>け付け設定</u><br>関連する項目<br>□ <u>ケータイの基本設定</u>   |
|                                                           |                                                                                                    |                                                                           |
| 記事の表示件数                                                   | 新着順(新しいものが上) ▼ で 10 ▼ 件表示                                                                                                    |                                                                           |
| 記事の表示件数<br>カテゴリーの表示件数                                     | <ul> <li>「新着順(新しいものが上) ▼ で 10 ▼ 件表示</li> <li>「新着順(新しいものが上) ▼ で 10 ▼ 件表示</li> </ul>                                                                                                    |                                                                           |
| 記事の表示件数<br>カテゴリーの表示件数<br>アーカイブ (月別/日別)の表示件数               | <ul> <li>「新着順(新しいものが上) ▼ で 10 ▼ 件表示</li> <li>「新着順(新しいものが上) ▼ で 10 ▼ 件表示</li> <li>「新着順(新しいものが上) ▼ で 10 ▼ 件表示</li> </ul>                                                                                                    |                                                                           |
| 記事の表示件数<br>カテゴリーの表示件数<br>アーカイブ(月別/日別)の表示件数<br>コメントの並び順    | 新着順(新しいものが上) ・ で 10 ・ 件表示       「新着順(新しいものが上) ・ で 10 ・ 件表示       「新着順(新しいものが上) ・ で 10 ・ 件表示       「日付順(古いものが上) ・ *コメントに関する設定はこちさ                                                                                                    |                                                                           |

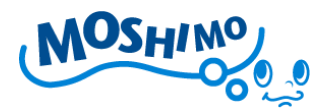

このページはかなりたくさんの設定項目があるのですが、まずは【ブログの説 明】を書き換えましょう。アフィリエイトサイトを作るのですから、扱うアフ ィリエイト広告を意識して、ブログの説明を考えましょう。

今回は健康食品系を扱うサイトを目指しますので、健康食品に興味をもっている人向けに、説明文を設定することにします。

説明文を入力して、【ブログの表示設定を変更】ボタンを押すと完了です! ※他にも様々な設定項目がありますが、すべてを説明することは難しいですの で、アフィリエイトブログをつくるための最低限の設定をご説明していきます。

さて、ではいよいよ、ブログを書いていきましょう!

初日のお題としては、まずはブログを始めたご挨拶文を書くのが良いと思いま す。

管理画面上部のタブから、【 書く 】タブをクリックします。

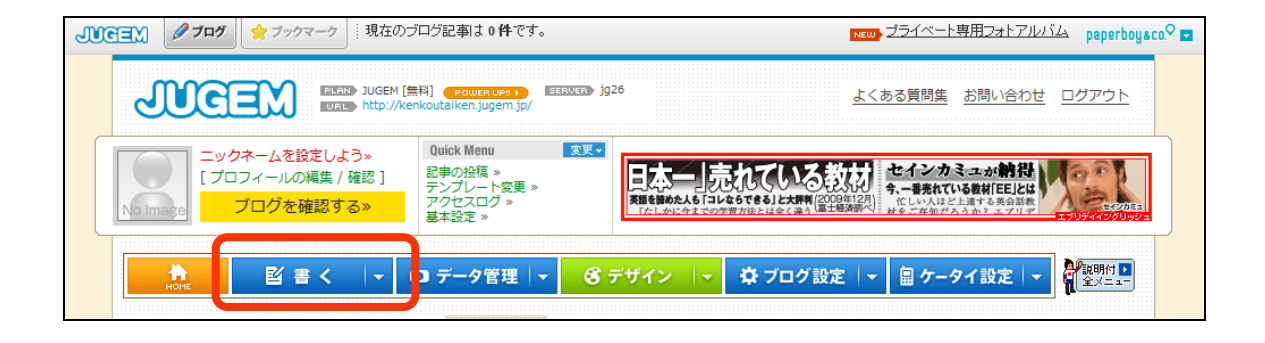

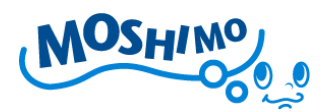

■記事の投稿ページ

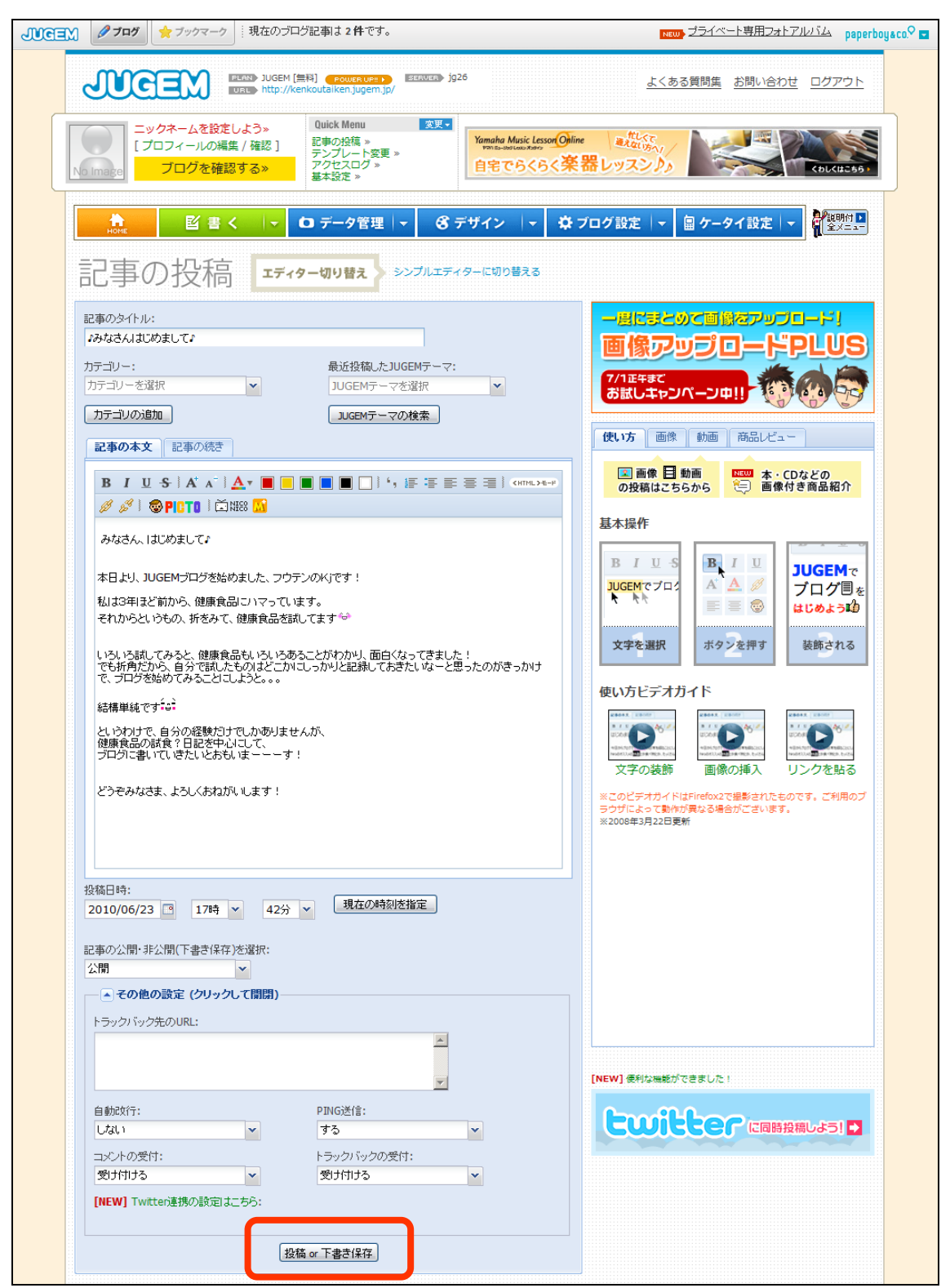

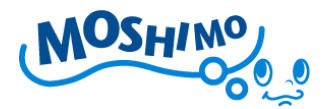

記事の投稿ページでは、実際に投稿する記事を書くことができます。最近のブ ログはかなりたくさんの絵文字や文字修飾ができるようになっています。 まずは【記事のタイトル】を書きましょう!今回は挨拶ですので、

『♪みなさんはじめまして♪』にしてみました。

【カテゴリー】や【最近投稿した JUGEM テーマ】は、今回は選択しません。

さて、いよいよ【記事の本文】を書きます。

閲覧してくれる人が、このブログに興味を持ってもらえるよう、創意工夫が必要になりますよ!他の人の書いたブログの挨拶文などを参考にして、自分なりの挨拶文を考えてみてください。

記事を書き終わったら、画面下部にある【投稿 or 下書き保存】ボタン(前項の 画面下部の赤枠)をクリックして進みましょう。

| номе | 堅書く | ▼ ロ データ管理                      | - 💰 デザイン              | <b>-</b> ‡ | ブログ設定 🚽 | 畠 ケータイ設定 |  |
|------|-----|--------------------------------|-----------------------|------------|---------|----------|--|
| 記事0  | D投稿 | エディター切り替え                      | シンプルエディターに切り          | 替える        |         |          |  |
|      |     |                                |                       |            |         |          |  |
|      |     | [編                             | ■集] プ <b>レ</b> ビュー(記事 | iを確認)»     |         |          |  |
|      |     | <mark>2,520円~</mark><br>安くてカワイ | イリュックあ                | ります        | I       | i.       |  |
|      |     |                                | 記事を投稿しました             | •          |         |          |  |

■記事投稿完了画面

記事が投稿されると、上記の【記事投稿画面】に遷移しますので、実際に書い た記事を確認してみましょう!

赤枠の【プレビュー(記事を確認)>>】をクリックします。

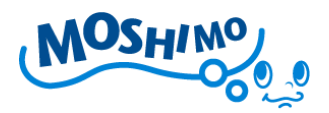

■記事確認画面(プレビュー)

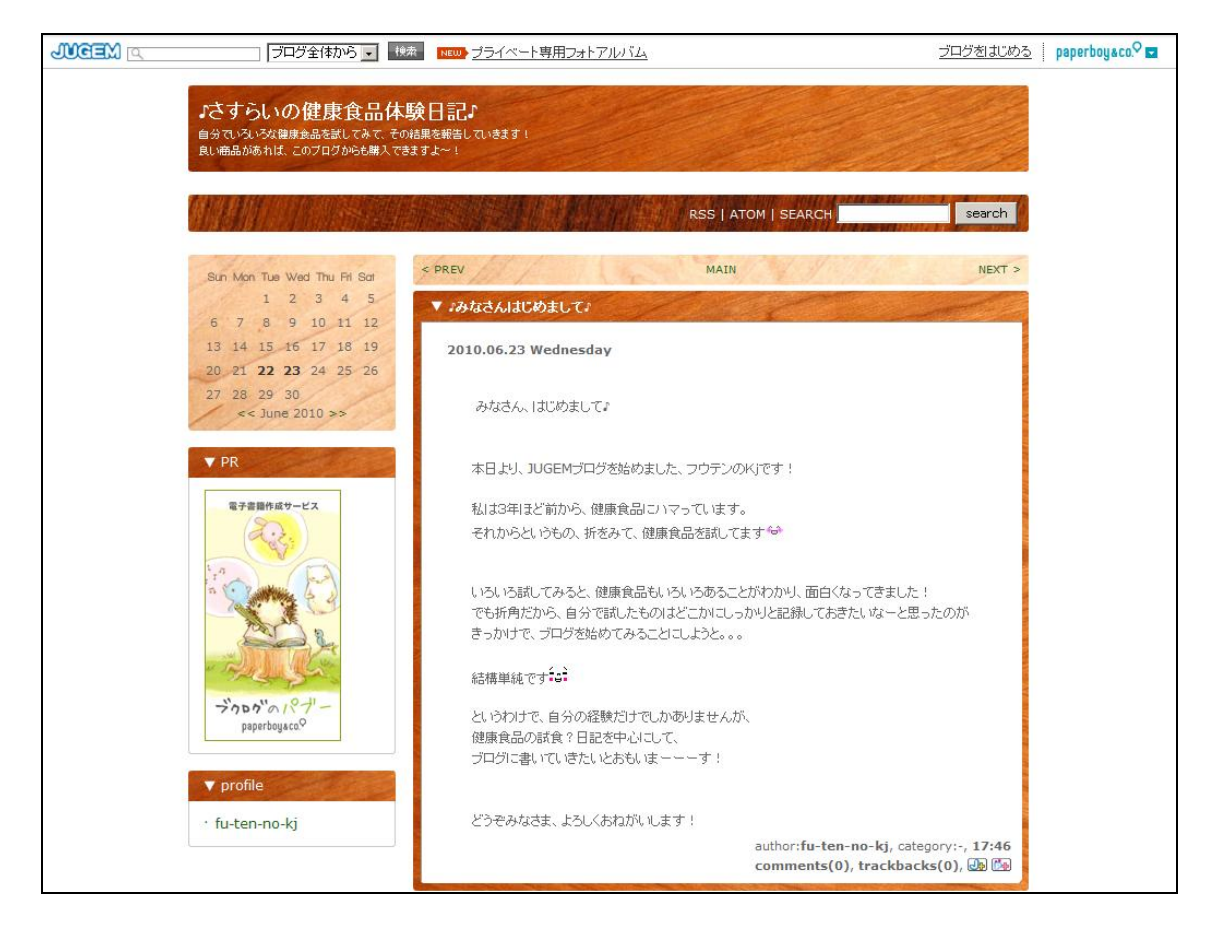

いかがでしょうか?ブログらしい画面になりましたよね?

こんな感じで、簡単にWEBページが作れてしまうのが、ブログの最大の特徴 といえます。かなり簡単にWEBサイトがつくれたと思います。

もしもアフィリエイト【いますぐ攻略本】ブログ開設編の説明はここまでです。

先にも書きましたが、JUGEM ブログでは他にも様々な機能や設定項目がありま すので、是非いろいろと触って、どんなことができるのか試してみてください ね!

Copyright (C) Moshimo Co., Ltd. All Rights Reserved.

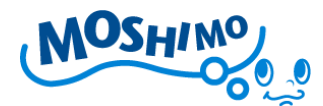

#### もしもアフィリエイト プチノウハウ

■「自分で申し込む」を活用しましょう

たとえば登録料・年会費永久無料の楽天カードを自分で申し込むと、1200円の 報酬がもらえます。届いたカードや資料は体験談に活用することができます。 それ以外にも無料で申し込めるものもありますし、無料でなくても報酬分は実 質値引きで買うことができます。もちろん成果には「W報酬」もついてきます。

■他人のサイトを研究しましょう

色々なキーワードで検索して上位のサイトを研究してみましょう。上位になっ ている理由や、コンテンツの作り方が非常に参考になります。 ※ただし他人のサイトや文章のコピーは絶対にしてはなりません。著作権法違反であり処

罰の対象となってしまいますのでご注意ください。

■作業日誌を書きましょう

ぜひ毎日の作業日誌を書いてみましょう。1 枚の Word ファイルに、日付と作 業内容を書き出していきます。後で検索順位の変動や作業を振り返るときに大 いに役に立ちます。

#### ■高額な情報商材に注意してください

何もしないで稼げる情報、というような触れ込みで高額な情報商材が売られて います。何もしないで稼げる情報が本当にあれば、誰にも教えずに自分だけで 独占します。中身のない情報が高額で売られていますので気をつけてください。

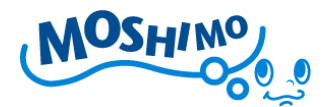

#### おすすめサイト・書籍

アフィリエイトの知識をより深めるための WEB サイトや書籍を紹介します。

#### 【WEB】アフィリエイト SOGO.COM

http://www.affiliatesogo.com/

日本初の総合専門アフィリエイト企業であるクロスワーク社の運営するアフィ

リエイト情報サイト。セミナー情報なども盛り沢山です。

【書籍】本気で稼ぐための「アフィリエイト」の真実とノウハウ

http://www.amazon.co.jp/dp/4798026182

アフィリエイトの第一人者が業界の真実と本気で稼ぐためのノウハウを書き下

ろしています。アフィリエイトを深く理解することに役立ちます。

#### 【書籍】できる 100 ワザ! アフィリエイト

http://www.amazon.co.jp/dp/4844321137

3人のアフィリエイトの達人による実践的な 100 のノウハウを厳選されていま

す。初心者から上級者まで発見のある内容です。

#### 【通信講座】もしもチャレンジ

http://www.moshimo.com/service/challenge

もしもの持つノウハウをすべて込めた通信講座。サイト制作や集客など必須の 技術を基礎から応用まで詳しく解説しています。

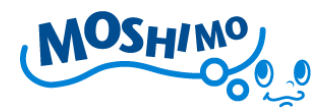

#### 注意・免責事項

もしもアフィリエイト【いますぐ攻略本】ブログ開設編は著作権法で保護され る著作物です。下記の点にご注意いただきご利用ください。【いますぐ攻略本】 の著作権は株式会社もしもに属します。株式会社もしもの許可なく、【いますぐ 攻略本】の全部又は一部をいかなる手段においても複製、転載、転売等をする ことを禁じます。著作権法違反の行為があった場合、またその他不法行為に該 当する行為があった場合は、関係法規に基づき法的手段による解決を行います。

【いますぐ攻略本】に書かれた情報は、作成時点での株式会社もしもによる見 解であり、【いますぐ攻略本】の作成には万全を期しておりますが、この教材を 利用することで生じた結果につきまして、株式会社もしもは一切の責任を負わ ないことをあらかじめご了承ください。また、株式会社もしもは許可なく誤り の訂正、情報の最新化、見解の変更等を行う場合があります。また、【いますぐ 攻略本】で紹介しているサイトや商品等はリニューアルや取扱中止等の事情に より変更または見られなくなる可能性がありますが、何卒ご了承ください。

2010年6月23日発行